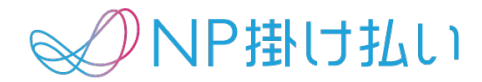

# 【軽減税率対応利用マニュアル】

# 記載請求書等保存方式への対応について

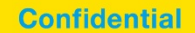

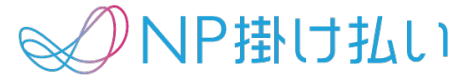

軽減税率制度並びにインボイス制度の施行により、事業者には以下要件が求められます。

- ・ 区分記載請求書等保存方式(2019年10月 施行)
  - 事業者の発行する請求書における記載項目として以下の要件が追加
    - 1. 発行者の氏名または名称
    - 2. 取引年月日
    - 3. 取引内容
    - 4. 取引金額
    - 5. 交付を受ける者の氏名または名称
    - 6. (追加) 軽減税率の対象品目である旨
    - 7. (追加)税率ごとに合計した対価の額
- 適格請求書等保存方式(2023年10月 施行予定)
  - 事業者の発行する記載項目として、区分記載請求書等保存方式の要件に加え以下の要件が追加
    - 1. (追加)税率ごとの消費税額
    - 2. (追加) 登録番号

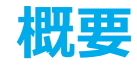

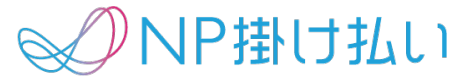

2019年12月上旬実施のアップデートで、軽減税率制度の要件に対応いたします。

- ・ 明細金額欄に、自動で「\*」印を印字いたします。
  - これによって、軽減税率の対象品目である旨を明記できるようになります。
- ・請求書明細の末尾に、自動で税率毎の集計金額と但書きを印字いたします。
  - これによって、税率毎に合計した対価の額を明記できるようになります。
- ・<br />
  弊社に連携するデータの仕様の変更有無は加盟店様ごとにお選びいただけます。

| 課業者         ①パトワ掛けた払い           * cold         昭式・日本市会会会会会会会会会会会会会会会会会会会会会会会会会会会会会会会会会会会会       | 明 細                                                                      | 数量  | 単価      | 金額       |
|-------------------------------------------------------------------------------------------------|--------------------------------------------------------------------------|-----|---------|----------|
| NP##152-52 #<br>MiH-0-110-01-01-01-01-01-01-01-01-01-01<br>201902000000 mm-10 翻 ◆ <b>数販売元企業</b> | ご請求明細                                                                    |     |         |          |
|                                                                                                 | 2888年7月1日                                                                |     |         |          |
| □ 18 R B 288,000 million                                                                        | NP掛け払い食品<請求書サンプル> NP0023150                                              | 100 | 1,080   | *108,000 |
| *********************************                                                               | 2888年7月2日                                                                |     |         |          |
| • • • • • • • • • • • • • • • • • • •                                                           | NP掛け払い雑貨<請求書サンプル> NP0055520                                              | 200 | 1,100   | 220,000  |
|                                                                                                 | 値引き                                                                      | 1   | -40,000 | -40,000  |
|                                                                                                 | ご請求合計 288,000円                                                           |     |         |          |
| 2010 0000000000000000000000000000000000                                                         | (10%対象) 220,000円                                                         |     |         |          |
|                                                                                                 | (8%対象) 108,000円                                                          |     |         |          |
|                                                                                                 | *は軽減税率対象です。                                                              |     |         |          |
|                                                                                                 |                                                                          |     |         |          |
|                                                                                                 |                                                                          |     |         |          |
|                                                                                                 | (10%対象)       220,000円         (8%対象)       108,000円         *は軽減税率対象です。 |     |         |          |

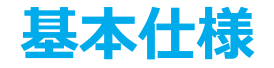

→ NP掛け払い

新たに「税区分」の項目を追加し、加盟店様から入力があった場合は税率毎の処理を行った明細を出力 し、入力がない場合は従前の仕様で明細を出力いたします。

- 新たに導入される「税区分」と選択した項目ごとの処理仕様について
  - 明細単位で、商品ごとの税区分をご選択いただけます。税率と税込/税別の設定を加盟店様のご要望に応じてご設定ください。
    - 集計対象外
      - 税率計算しません。
    - 税込8%
      - 請求書明細金額欄に「\*」印が印字されます。
      - 該当の明細金額はすでに税率計算が行われているものと判断し、そのまま税率毎合計金額に反映いたします。
    - 税込10%
      - 該当の明細金額はすでに税率計算が行われているものと判断し、そのまま税率毎合計金額に反映いたします。
    - 税別8%
      - 請求書明細金額欄に「\*」印が印字されます。
      - 該当の明細金額に8%分の消費税を上乗せし、税率毎合計金額に反映いたします。
    - 税別10%
      - 該当の明細金額に10%分の消費税を上乗せし、税率毎合計金額に反映いたします。

#### 税区分に入力がない場合は従前の処理にて対応いたします。

- すでに自社で明細出力方法を変更された加盟店様など、特段の影響が無いようにアップデートを進めております。ご安心ください。

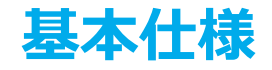

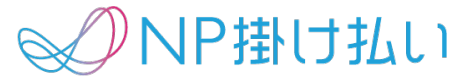

税率毎の合計金額は取引情報をもとに自動計算し集計いたします。

- 新たに「税率8%合計額」「税率10%合計金額」の項目を設けました。
  - 弊社の自動計算と金額が相違する場合にも指定の金額で印字可能です。

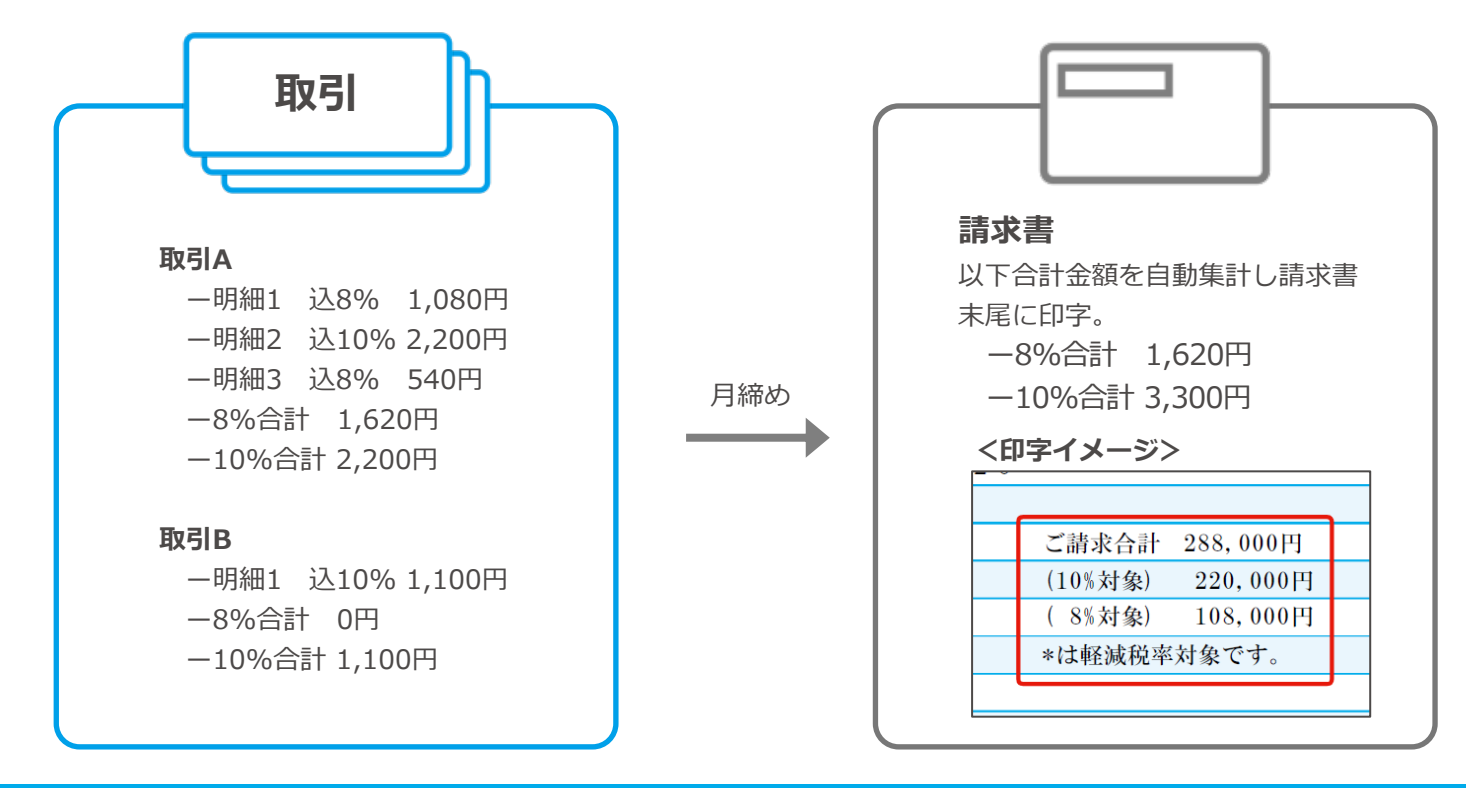

### 管理画面 取引登録/取引修正

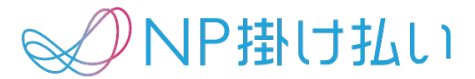

- ・管理画面は下図のように変更されます。
  - 明細単位で税区分をご選択いただけます。
  - 「反映」ボタンを押下すると、自動計算した金額が取引金額として自動的に反映されます。

| 本情報          |     |               |     |           |    |        |          |       |       |       |
|--------------|-----|---------------|-----|-----------|----|--------|----------|-------|-------|-------|
| 加盟店取引受注日(必須) | 20: | 19/10/24 🕺 🕺  | Ē   |           |    |        |          |       |       |       |
| 加盟店取引ID(必須)  | 19  | 102401        |     |           |    |        |          |       |       |       |
| 細情報          |     |               |     |           |    |        |          |       |       |       |
|              | 明   | 細             |     | 単価        |    | 数重     | 金額       | 務     | 繂     | 削除    |
| 集計対象外        |     |               | 5文字 | 1,000円    |    | 10.123 | 10,123   | ₽     | Ŧ     | ×     |
| 税込8%         |     |               | 4文字 | 1,000円    |    | 20.123 | 20,123   | 円 税込8 | % ▼   | ×     |
| 税込10%        |     |               | 5文字 | 1,000円    |    | 30.123 | 30,123   | 円 税込1 | 0% 🔻  | ×     |
| 税別 8 %       |     |               | 4文字 | 1,000円    |    | 40.123 | 40,123   | 円 税別8 | % 🔻   | ×     |
| 税別10%        |     |               | 5文字 | 1,000円    |    | 50.123 | 50,123   | 円 税別1 | 096 🔻 | ×     |
| ・ 明細行を追加する   |     |               | _   |           |    |        |          |       |       |       |
|              |     | 税率8%合計額(必須)   |     | 63,455.84 | Ħ  | 税率8%合計 | †額 (ご参考) |       | 63,4  | 55.84 |
|              |     | 税率10%合計額 (必須) |     | 85,258.3  | 日  | 税率10%合 | 計額 (ご参考) |       | 85,   | 258.3 |
|              |     | 取引金額(必須)      |     | 158,837   | 7円 | 取引金額(  | ご参考)     |       | 158,8 | 37.14 |

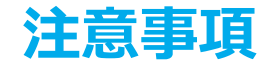

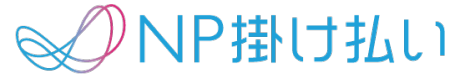

### あくまでも、消費税の明細を自動で生成する機能ではございません。 消費税の明細については、今まで同様入力していただく必要がございます。

- 税率で「税別」を選択しても、消費税の明細は作成されませんのでご注意ください。
  - 消費税の明細についてはこれまで通り、登録が必要となります。
  - 詳しくは、マニュアルをご確認ください。

サンプルイメージ

| 明細          | 単価     | 数量 | 金額      | 税率      | 削除 |
|-------------|--------|----|---------|---------|----|
| 商品A 3文字     | 1,000円 | 1  | 1,000 円 | 税別10% ▼ | ×  |
| 商品Aの消費税 7文字 | 100円   | 1  | 100 円   | •       | ×  |

X サンプルイメージ

| 明細  |     | 単価     | 数量 | 金額      | 税率      | 削除 |
|-----|-----|--------|----|---------|---------|----|
| 商品A | 3文字 | 1,000円 | 1  | 1,000 円 | 税別10% ▼ | ×  |
|     | 0文字 | H      |    |         | •       | ×  |

この場合、消費税は明細に追加されていない状態になるので、ご注意ください。

### 管理画面 標準税率の設定

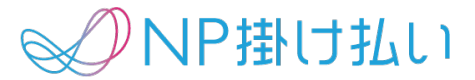

- ・加盟店様ごとに、標準の税区分をご設定いただけます。
  - こちらをご設定された場合、取引登録時に税区分をご選択いただかずとも区分記載請求書等保存方式に対応が可能です。
    - ただし、異なる税区分の明細が混在する場合は、対象の明細のみ必ず所定の税区分をご指定ください。

#### アカウント情報

| 基本情報       |                                        |      |         | <u>変更の場合はこちら</u> |
|------------|----------------------------------------|------|---------|------------------|
| 加盟店コード     | bss0117396                             |      |         |                  |
| 会社名(カナ)    | 会員モンキーテスト用(テスト)                        |      |         |                  |
| 本社連絡先      | 大阪府 大阪市西淀川区 花川 テストビル<br>TEL:0611112222 |      |         |                  |
| 振込先        |                                        |      |         | <u>変更の場合はこちら</u> |
| 金融機関名      | 1234                                   | 支店名  | 123     |                  |
| 口座種別       | 普通預金                                   | 口座番号 | 1234567 |                  |
| 口座名義名(力ナ)  | 721                                    |      |         |                  |
| 契約情報       |                                        |      |         | <u>変更の場合はこちら</u> |
| サービス       | NP掛け払い 事前審査モデル (請求依頼あ                  | 50)  |         |                  |
| システム接続サービス | あり                                     |      |         |                  |
| 購入企業審査     | あり(利用上限金額変更可能)                         |      |         |                  |
| 請求書情報      |                                        |      |         |                  |
| 請求書依頼期限日   | 請求書締日                                  |      |         |                  |
| 請求書発行日     | 請求書締日の1営業日後                            |      |         |                  |
| 加盟店様への振込日  | 支払期限日の翌月10日                            |      |         |                  |
| 標準請求書税区分   | 税込8%                                   |      |         | 変更する             |
|            | 請求書締日                                  |      |         | 標準               |
| 月末         |                                        |      |         | 0                |
|            | 購入企業様の支払期                              | 朝限日  |         | 標準               |
| 翌月の月末      |                                        |      |         | 0                |

## 取引登録CSV/取引変更CSV(通常ver)

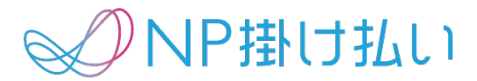

- ・取引登録CSV/取引変更CSVの仕様を変更いたします。
  - 別途お渡ししております仕様書のご確認を必ずお願いいたします。
  - 本ページではサンプルファイルを用いて仕様をご説明いたします。
- ・上段サンプルは、「消費税明細を追加して運用する」取引登録CSV例でございます。
- 商品明細はそれぞれ税抜でご設定頂き、消費税明細は集計対象外でご設定ください。
- ・下段サンプルは、「内税明細で運用する」取引登録CSV例でございます。
  - 商品明細はそれぞれ税込でご設定ください。値引きが発生する場合は税区分にご注意ください。
- ・注意事項
  - ★1 NP購入企業ID列については取引登録時に購入企業IDを変更したい場合にのみご記入ください。
  - ★2,3 合計金額列については、端数処理などの都合上、弊社の自動計算と齟齬が出る場合にご利用ください。

| 加盟店取<br>引ID | 加盟店取引受<br>注日 | 企業名     | <br>取引金額  | 明細             | 単価   | 数量  | NP購入企業<br>ID(★1) | 請求書税区<br>分 | 税率8%合<br>計額(★2) | 税率10%合<br>計額(★3) |
|-------------|--------------|---------|-----------|----------------|------|-----|------------------|------------|-----------------|------------------|
| Order-1     | 2019/12/1    | 株式会社テスト | <br>12800 | テスト食品          | 100  | 100 |                  | B08        |                 |                  |
|             |              |         |           | テスト消耗品         | 200  | 10  |                  | B10        |                 |                  |
|             |              |         |           | 消費税(8%)        | 800  | 1   |                  | N00        |                 |                  |
|             |              |         |           | 消費税(10%)       | 200  | 1   |                  | N00        |                 |                  |
|             |              |         |           | ポイント値引き        | -200 | 1   |                  | N00        |                 |                  |
| Order-2     | 2019/12/10   | 株式会社テスト | <br>540   | テスト調味料         | 50   | 10  |                  | B08        |                 |                  |
|             |              |         |           | 消費税(8%)        | 40   | 1   |                  | N00        |                 |                  |
| 加盟店取<br>引ID | 加盟店取引受<br>注日 | 企業名     | <br>取引金額  | 明細             | 単価   | 数量  | NP購入企業<br>ID(★1) | 請求書税区<br>分 | 税率8%合<br>計額(★2) | 税率10%合<br>計額(★3) |
| Order-1     | 2019/12/1    | 株式会社テスト | <br>12800 | テスト食品(内税:8%)   | 108  | 100 |                  | Т08        |                 |                  |
|             |              |         |           | テスト消耗品(内税:10%) | 220  | 10  |                  | T10        |                 |                  |
|             |              |         |           | ポイント値引き        | -200 | 1   |                  | N00        |                 |                  |
| Order-2     | 2019/12/10   | 株式会社テスト | <br>540   | テスト調味料(内税:10%) | 54   | 10  |                  | Т08        |                 |                  |

## 取引登録CSV/取引変更CSV(オプション機能利用ver)

# NP掛け払い

- ・取引登録CSV/取引変更CSVの仕様を変更いたします。
  - 別途お渡ししております仕様書のご確認を必ずお願いいたします。
  - 本ページではサンプルファイルを用いて仕様をご説明いたします。
- ・上段サンプルは、「消費税明細を追加して運用する」取引登録CSV例でございます。
- 商品明細はそれぞれ税抜でご設定頂き、消費税明細は集計対象外でご設定ください。
- ・下段サンプルは、「内税明細で運用する」取引登録CSV例でございます。
  - 商品明細はそれぞれ税込でご設定ください。値引きが発生する場合は税区分にご注意ください。
- 注意事項

#### - ★1 金額欄も必ずご記入ください。

- ★2 NP購入企業ID列については取引登録時に購入企業IDを変更したい場合にのみご記入ください。
- ★3,4 合計金額列については、端数処理の関係上、弊社の自動計算と齟齬が出る場合にご利用ください。

#### オプション機能利用verについて

一部の加盟店様につきましては、運用上のご都合から、下記カラム内の「金額」項目において、通常弊社側で自動計算するところを自動計算せず加盟店様から頂いたデータをそのまま表示させる仕様になっている加盟店様もございます。 その場合は、こちらのページの仕様をご確認ください。

※8ページのものと、本ページのピンク字部分が異 なる箇所となります。

| 加盟店取<br>引ID | 加盟店取引受<br>注日 | 企業名     | <br>取引金額  | 明細             | 単価   | 数量  | 金額<br>(★1) | NP購入企業<br>ID(★2) | 請求書税区<br>分     | 税率8%合<br>計額(★3) | 税率10%合<br>計額(★4) |
|-------------|--------------|---------|-----------|----------------|------|-----|------------|------------------|----------------|-----------------|------------------|
| Order-1     | 2019/12/1    | 株式会社テスト | <br>12800 | テスト食品          | 100  | 100 | 10000      |                  | B08            | 10800           | 2200             |
|             |              |         |           | テスト消耗品         | 200  | 10  | 2000       |                  | B10            |                 |                  |
|             |              |         |           | 消費税(8%)        | 800  | 1   | 800        |                  | N00            |                 |                  |
|             |              |         |           | 消費税(10%)       | 200  | 1   | 200        |                  | N00            |                 |                  |
|             |              |         |           | ポイント値引き        | -200 | 1   | -200       |                  | N00            |                 |                  |
| Order-2     | 2019/12/10   | 株式会社テスト | <br>540   | テスト調味料         | 50   | 10  | 500        |                  | B08            | 540             | 0                |
|             |              |         |           | 消費税(8%)        | 40   | 1   | 40         |                  | N00            |                 |                  |
| 加盟店取<br>引ID | 加盟店取引受<br>注日 | 企業名     | <br>取引金額  | 明細             | 単価   | 数量  | 金額<br>(★1) | NP購入企業<br>ID(★2) | 請求書税区<br>分(★3) | 税率8%合<br>計額(★4) | 税率10%合<br>計額(★5) |
| Order-1     | 2019/12/1    | 株式会社テスト | <br>12800 | テスト食品(内税:8%)   | 108  | 100 | 10800      |                  | T08            | 10800           | 2200             |
|             |              |         |           | テスト消耗品(内税:10%) | 220  | 10  | 2200       |                  | T10            |                 |                  |
|             |              |         |           | ポイント値引き        | -200 | 1   | -200       |                  | N00            |                 |                  |
| Order-2     | 2019/12/10   | 株式会社テスト | <br>540   | テスト調味料(内税:10%) | 54   | 10  | 540        |                  | T08            | 540             | 0                |

# 自動連携(システム接続サービス/NP掛け払いAPI)

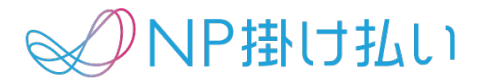

- ・自動連携サービスをご利用の方も区分記載請求書等保存方式に則った取引データを連携いただけます。
  - 詳細は別途お渡しする仕様書をご確認ください。
  - 不明点等ございましたら営業担当までお問い合わせください。

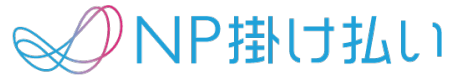

#### ・CSVでの登録データは請求書では以下のように印字されます。

| CSV | 加盟店取<br>引ID | 加盟店取引受<br>注日 | <br>取引金額  | 明細       | 単価   | 数量  | NP購入企業<br>ID | 請求書税区<br>分 | 税率8%合<br>計額 | 税率10%合<br>計額 |
|-----|-------------|--------------|-----------|----------|------|-----|--------------|------------|-------------|--------------|
|     | Order-1     | 2019/12/1    | <br>12800 | テスト食品    | 100  | 100 |              | B08        |             |              |
|     |             |              |           | テスト消耗品   | 200  | 10  |              | B10        |             |              |
|     |             |              |           | 消費税(8%)  | 800  | 1   |              | N00        |             |              |
|     |             |              |           | 消費税(10%) | 200  | 1   |              | N00        |             |              |
|     |             |              |           | ポイント値引き  | -200 | 1   |              | N00        |             |              |
|     | Order-2     | 2019/12/10   | <br>540   | テスト調味料   | 50   | 10  |              | B08        |             |              |
|     |             |              |           | 消費税(8%)  | 40   | 1   |              | N00        |             |              |

### 請求書印字

| 明細            | 数量  | 単価   | 金額      |
|---------------|-----|------|---------|
| ご請求明細         |     |      |         |
| 2019年12月1日    |     |      |         |
| テスト食品         | 100 | 100  | *10,000 |
| テスト消耗品        | 10  | 200  | 2,000   |
| 消費税(8%)       | 1   | 800  | 800     |
| 消費税(10%)      | 1   | 200  | 200     |
| ポイント値引き       | 1   | -200 | -200    |
| 2019年12月10日   |     |      |         |
| テスト調味料        | 10  | 50   | *500    |
| 消費税(8%)       | 1   | 40   | 40      |
| ご請求合計 13,340円 |     |      |         |
| (10%対象)2,200円 |     |      |         |
| (8%対象)11,340円 |     |      |         |
| *は軽減税率対象です。   |     |      |         |
|               |     |      |         |

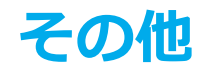

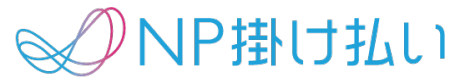

- ・試験環境を提供しております。詳細は営業担当にお問い合わせください。
- 試験環境上で貴社が入力されたデータの、実際のサンプル(PDF版のみ)もご提供可能でございます。
- ・今後、適格請求書等保存方式への対応も予定しております。アップデート内容が確定次第ご連絡いたします。

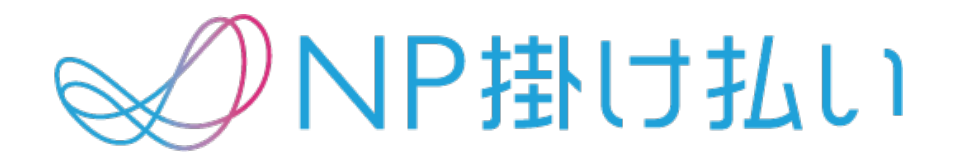

© Net Protections, Inc. All rights reserved.